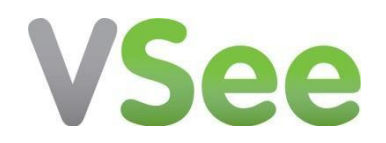

# VSee Patient User Guide (PC)

# Contents

| How to Log into VSee                             | 2  |
|--------------------------------------------------|----|
| How to Download the VSee App and Join Your Visit | 4  |
| How to Join an Appointment on the Web            | 13 |
| FAQ's                                            | 17 |

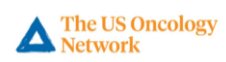

# How to Log into VSee

Once an appointment has been scheduled, patients will receive an email confirmation.

- 1. In the confirmation email, click the green Log In to Portal button.
- Your appointment has been scheduled
  US Oncology <noreply@vsee.com> To:
  Dear Alyssa,
  Your appointment at US Oncology is confirmed.
  Date: 04:00 PM on Mon, Mar 16 2020 (CDT) Visit Type: Video
  Please log into the portal 5 to 10 minutes before your scheduled time.
  Your login email is: alyssa.glaspie@yahoo.com
  Please log in to the portal to activate your account and start your appointment.
  Log In to Portal
  Button not working? Copy this link into your browser: https://compassoncology.vsee.me/users/reset\_password/h784pftjoc?detect\_browser=disablee Thank you for using US Oncology!

#### 2. Once directed to the Reset Password site:

- a. Create a password
- b. Confirm the password
- c. Click the **Submit** button.

| The US Oncology<br>Network |                     |                       | <b>%</b> Help | Test Computer | 🌡 Login |
|----------------------------|---------------------|-----------------------|---------------|---------------|---------|
| 1. Create a password ———   | RESET YOUR PASSWORD | Password requirements |               |               |         |
| 2. Re-enter the password - | Confirm Password    |                       |               |               |         |
|                            | 3. Click S          | Submit —              |               |               |         |

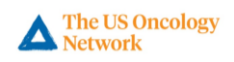

**Note:** Hover the mouse over "Password requirements" to ensure your password meets the standard requirements.

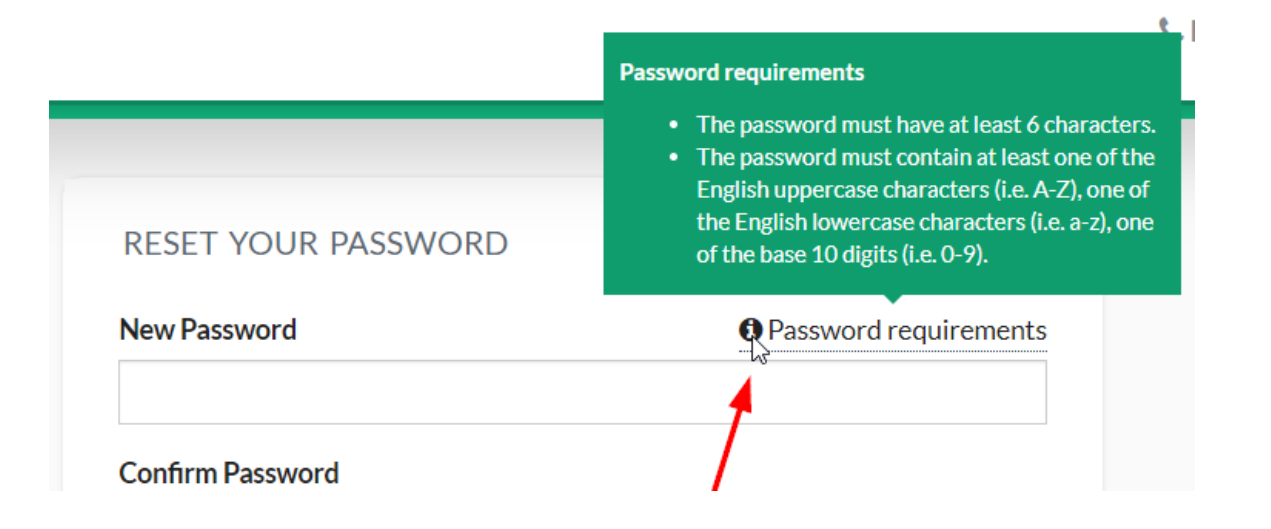

3. Once the password has been created, use your email address and the new password to sign in.

|    | patients<br>Sign In                                            |
|----|----------------------------------------------------------------|
| Pa | assword changed. You can now login with your x<br>ew password. |
| -  | Email                                                          |
| -  | Password                                                       |
|    | SIGN IN                                                        |
|    | Forgot Password?                                               |

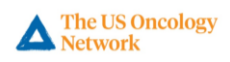

### How to Download the VSee Application and Join Your Visit

**1.** To join your appointment, click the **Start Appointment** button. *Note: Patients can start the appointment up to 15 minutes prior to the appointment time.* 

| The US Oncology<br>Network Home Visits Health                                                                                                    | Kelp ☐ Test Computer 1 Alyssa Glaspie -                                      |
|----------------------------------------------------------------------------------------------------|------------------------------------------------------------------------------|
| Welcome to US Oncology Demo Room                                                                                                    | VUOIQ Upcoming Appointment View All (2)                                      |
| Video visit with your provider when you need it, where you need<br>it.<br>Current number of patients waiting: 0<br>If this is an emergency, please call 911<br>View Details | <ul> <li>Drew Reed</li> <li>Today - 02:00 PM</li> <li>Video visit</li> </ul> |
| Our Providers                                                                                                    |                                                                              |
| Alyssa Glaspie<br>• Available • Available                                                                                                    | You will be able to start appointment 15 mins prior to the appointment time  |

2. When the Health Concern window appears, add any concerns or relevant files the physician may need to know (*optional*). (*See FAQ's for file upload instructions*)

| WHAT IS YOUR HEALTH CONCERN TODAY?                                    | × |
|-----------------------------------------------------------------------|---|
| Chief Complaint (optional)                                            |   |
| Medication causes nausea                                              | 1 |
| File upload (health record, labs, or relevant information) (optional) | _ |
| Drag and Drop files here<br>Or <u>Click Here</u> to browse files      |   |

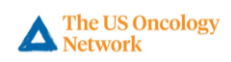

**3.** Check the **consent box** and click the **Continue** button.

# WHAT IS YOUR HEALTH CONCERN TODAY?

Х

#### Chief Complaint (optional)

| /       |
|---------|
| al)     |
|         |
|         |
| ×       |
| ation.* |
|         |
|         |
| ation.* |

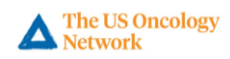

4. If either of the following prompts appear after you click Continue on the Health Concern window, please click the Install VSee button or click the click here to install VSee link. (Only click the Proceed to Consultation button if VSee is already installed on your computer)

| SET UP FOR VIDEO CONSULTATION                                    | ×      |
|------------------------------------------------------------------|--------|
| If this is your first visit, click here to install VSee.         |        |
| INSTALL VSEE FIRST VSee Visit? Click Here!                       |        |
| If you have installed VSee, you may proceed to consultation now. | Iready |
| PROCEED TO CONSULTATION Installed on your compute                | er     |
|                                                                  |        |

LAUNCHING OHC CANCER SPECIALISTS ONLINE CLINIC VIDEO APPLICATION

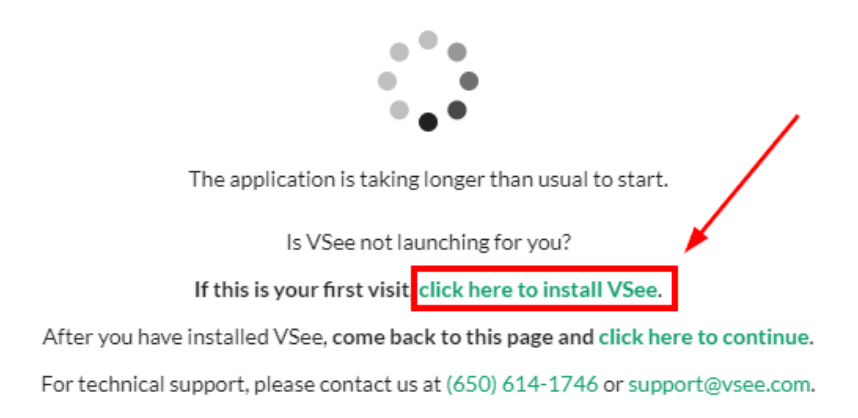

5. Click the Install VSee button.

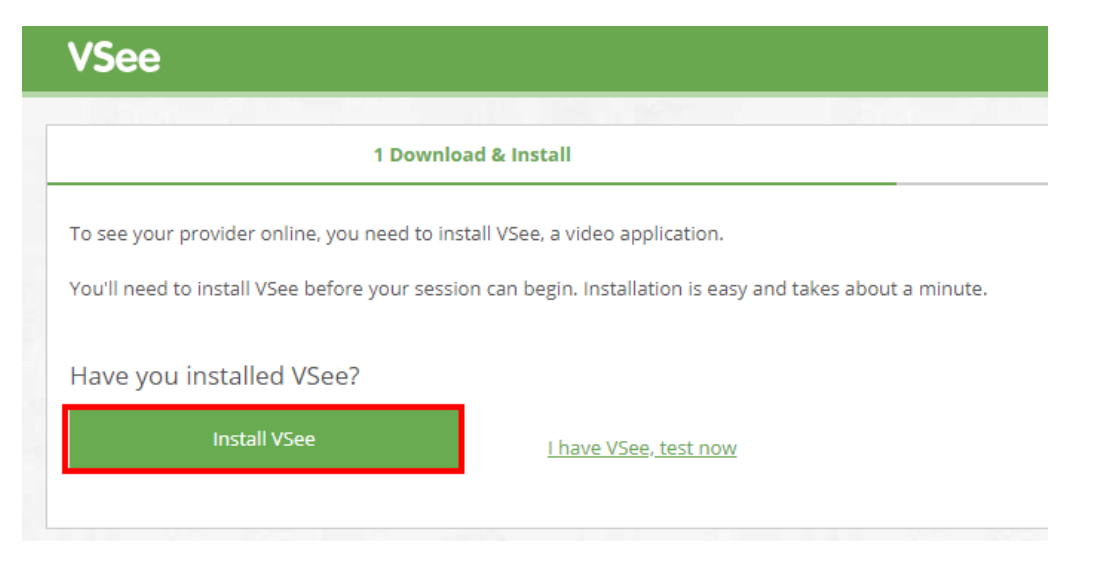

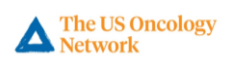

6. Click the **download** at the bottom of the web browser once it is complete to begin the installation.

|                        | Have you installed VSee?                                                                     | ' <u>See, test now</u>                                                      |
|------------------------|----------------------------------------------------------------------------------------------|-----------------------------------------------------------------------------|
| vsee em nd40514exe     | Installation Instructions Please follow the following instructions to download and in Step 1 | stall VSee.<br>Step 2<br>Ø Always ask<br>Ø While<br>poter<br>Click "Run" to |
|                        | If you have any technical issue, please visit our FAQ page                                   |                                                                             |
| V vsee_em_nd40514exe ^ | SSH, Telnet an                                                                               | d Rlogin client                                                             |

# 7. Click Run.

| Open File -                         | Security Warn                                           | ing                                                                                                    | × |  |  |
|-------------------------------------|---------------------------------------------------------|----------------------------------------------------------------------------------------------------|---|--|--|
| Do you                              | Do you want to run this file?                           |                                                                                                    |   |  |  |
|                                     | Name:                                                   | C:\Users\ew1wdul\Downloads\vsee_em_nd40514 (1).exe                                                                                  | e |  |  |
|                                     | Publisher:                                              | VSee Lab, Inc                                                                                                    |   |  |  |
|                                     | Туре:                                                   | Application                                                                                                    |   |  |  |
|                                     | From:                                                   | C:\Users\ew1wdul\Downloads\vsee_em_nd40514 (1).exe                                                                                  | e |  |  |
|                                     |                                                         | Run Cancel                                                                                                    | ] |  |  |
| Always ask before opening this file |                                                         |                                                                                                    |   |  |  |
| ۲                                   | While files fro<br>harm your co<br><u>What's the ri</u> | om the Internet can be useful, this file type can potentiall<br>omputer. Only run software from publishers you trust.<br><u>sk?</u> | у |  |  |

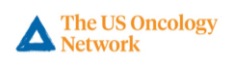

8. Click **OK**.

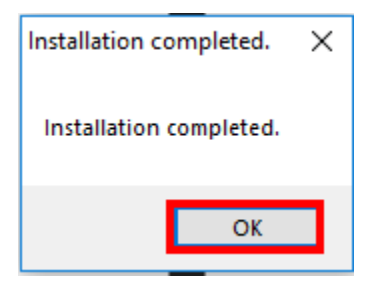

9. Return to the VSee portal in your web browser and click the click here to continue link.

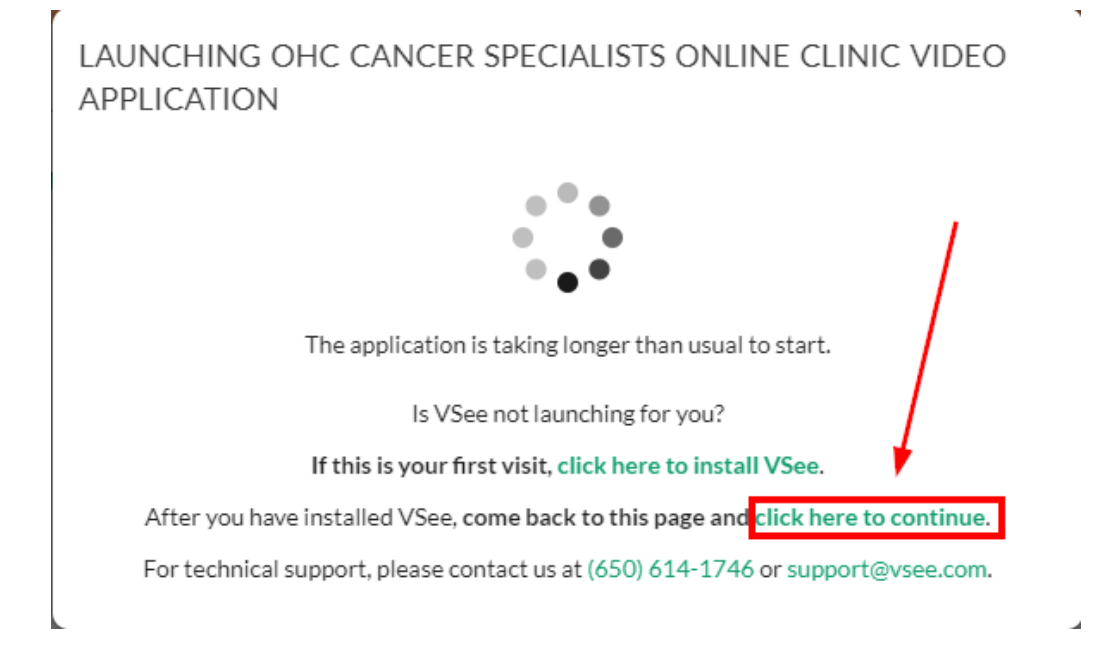

# 10. Click Open vsee.

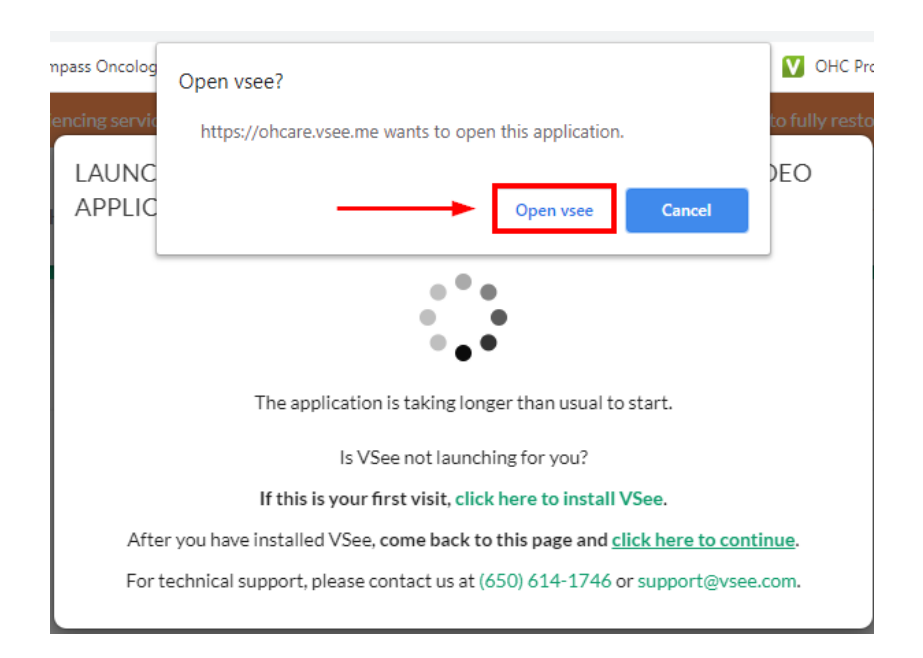

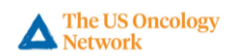

**11.** The VSee application will begin loading.

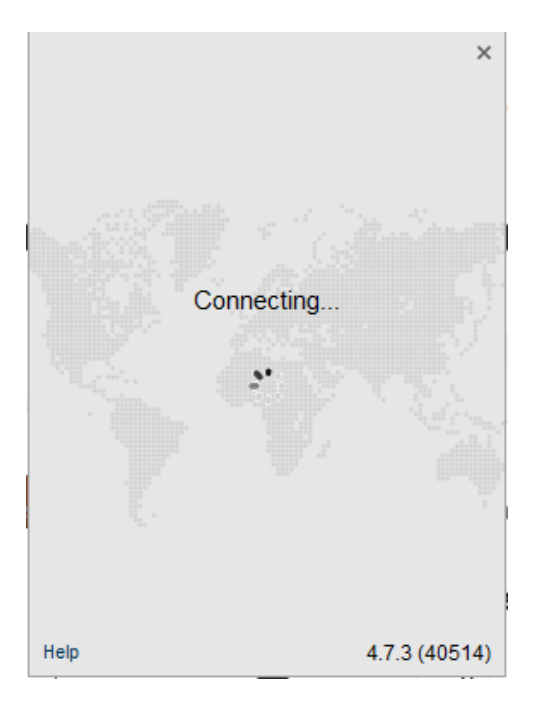

**12.** Several prompts will appear to allow patients to test their camera, speaker, and microphone prior to joining the visit. (*Typically only on the first launch of the application*)

On the **webcam** prompt, be sure your camera is powered on.

- If you see yourself, click **Yes.**
- If you <u>do not</u> see yourself, click **No** for troubleshooting steps.

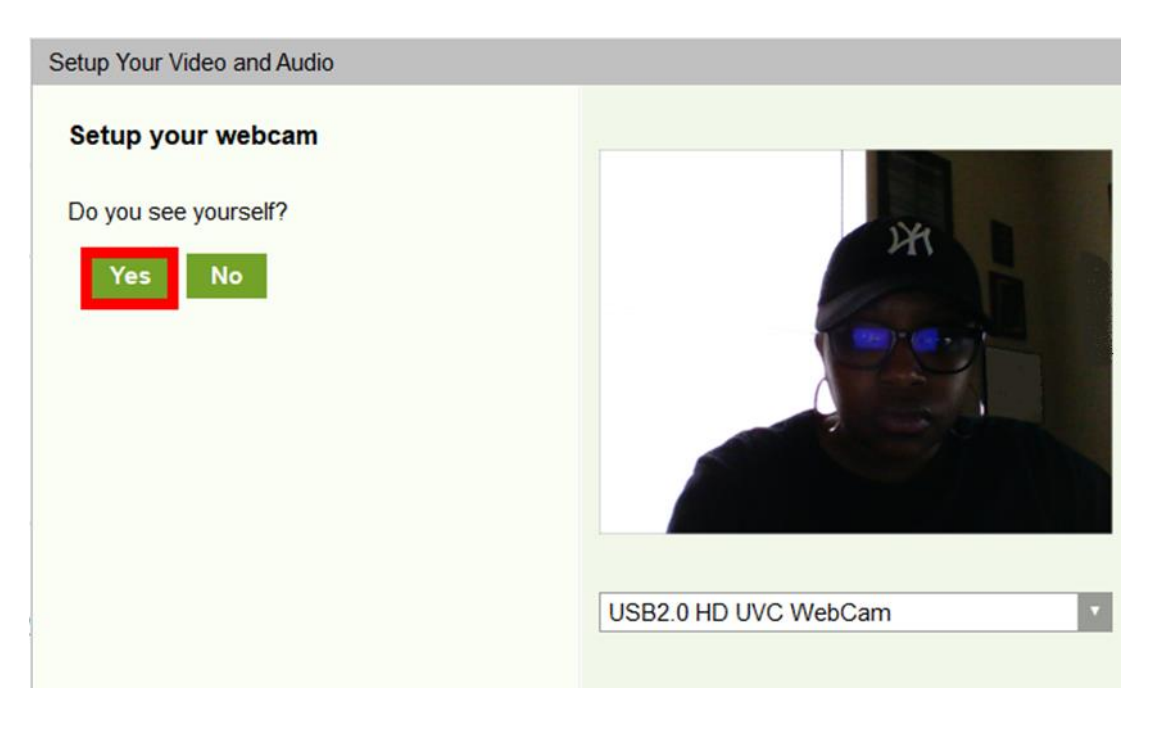

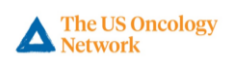

On the **speaker** prompt, be sure your speakers are on (volume up) and click the **Play Test Sound** button.

| Setup Your Video and Audio                                                                        |                                                 |
|---------------------------------------------------------------------------------------------------|-------------------------------------------------|
| Speaker Volume 1. Turn up your speaker volume. 2. Press "Play test sound" 3. Listen for the sound |                                                 |
| Play test sound                                                                                   | Default Device: [Speakers (2- Jabra Evolve 75)] |

The system will play a test sound.

- If you hear the tune, click **Yes.**
- If you <u>do not</u> hear the tune, click **No** for troubleshooting steps.

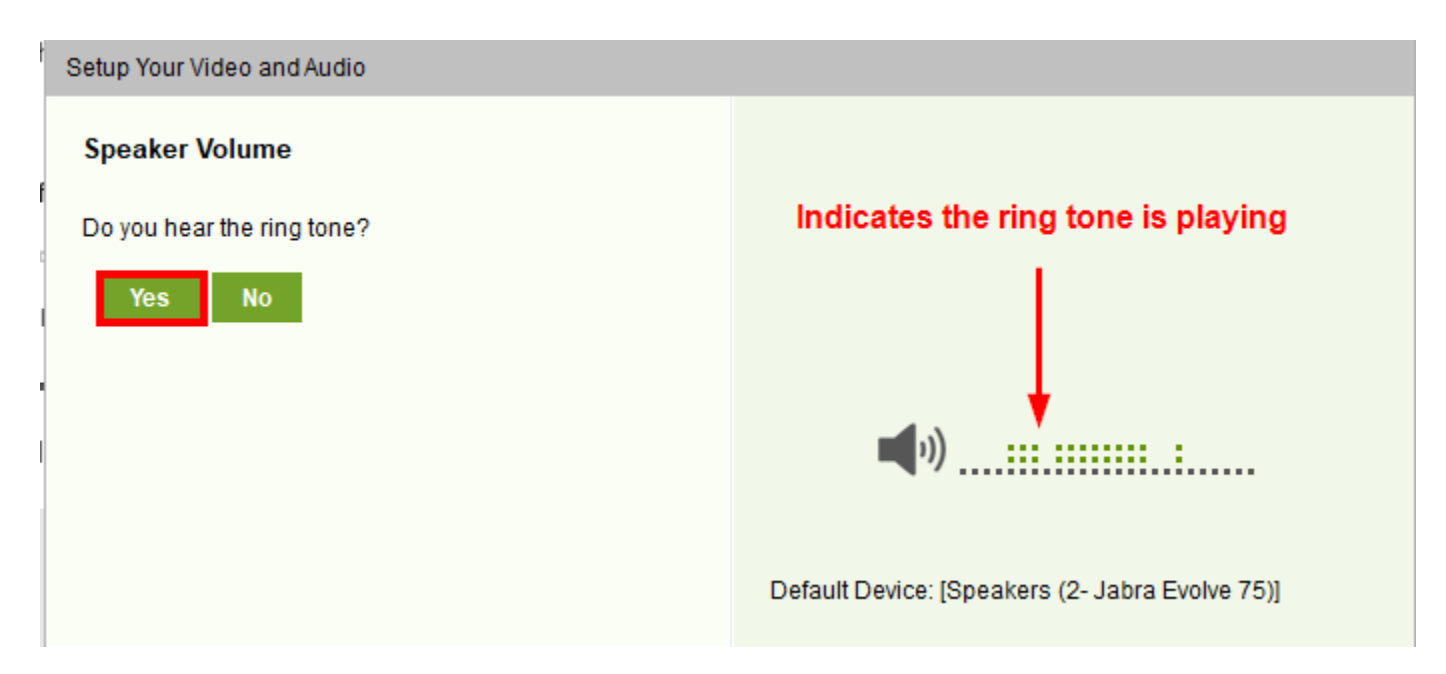

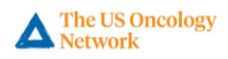

On the **microphone** prompt, speak into the microphone.

- If your voice is detected, click **Yes.**
- If your voice is not detected, click **No** for troubleshooting steps.

| Setup Your Video and Audio                                                                  |                                                              |
|---------------------------------------------------------------------------------------------|--------------------------------------------------------------|
| Microphone<br>Try speaking at a normal volume.<br>Do you see the mic turning red?<br>Yes No | Microphone turns red and<br>indicates your voice is detected |

**13.** Once testing is complete, a **setup completion** window should appear. Click **Done.** 

| Setup Your Vide | eo and Audio                                      |
|-----------------|---------------------------------------------------|
| Se Se           | tup completed                                     |
| Webcam:         | HP HD Camera                                      |
| Speaker:        | Default Device: [Speakers (2- Jabra Evolve 75)]   |
| Microphone:     | Default Device: [Microphone (2- Jabra Evolve 75)] |
| Done            |                                                   |

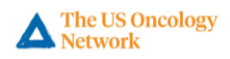

**14.** The VSee application will open the visit window and place the patient in their provider's waiting room.

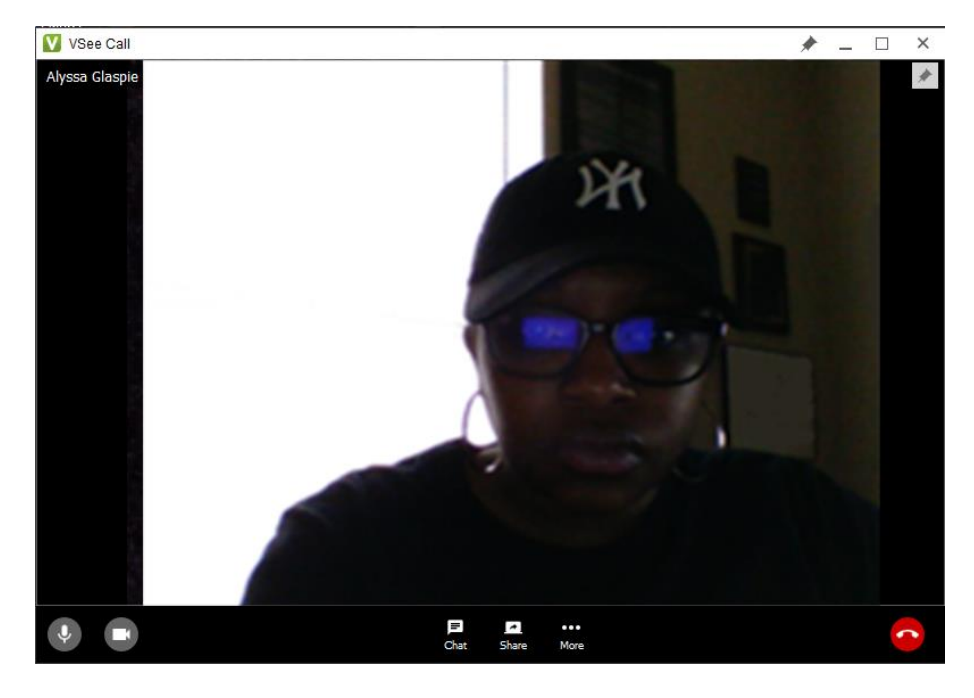

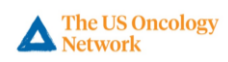

#### How to Join an Appointment on the Web

1. Log in using the email address and password associated with your account. The dashboard will display upcoming appointments, providers, and recent visits.

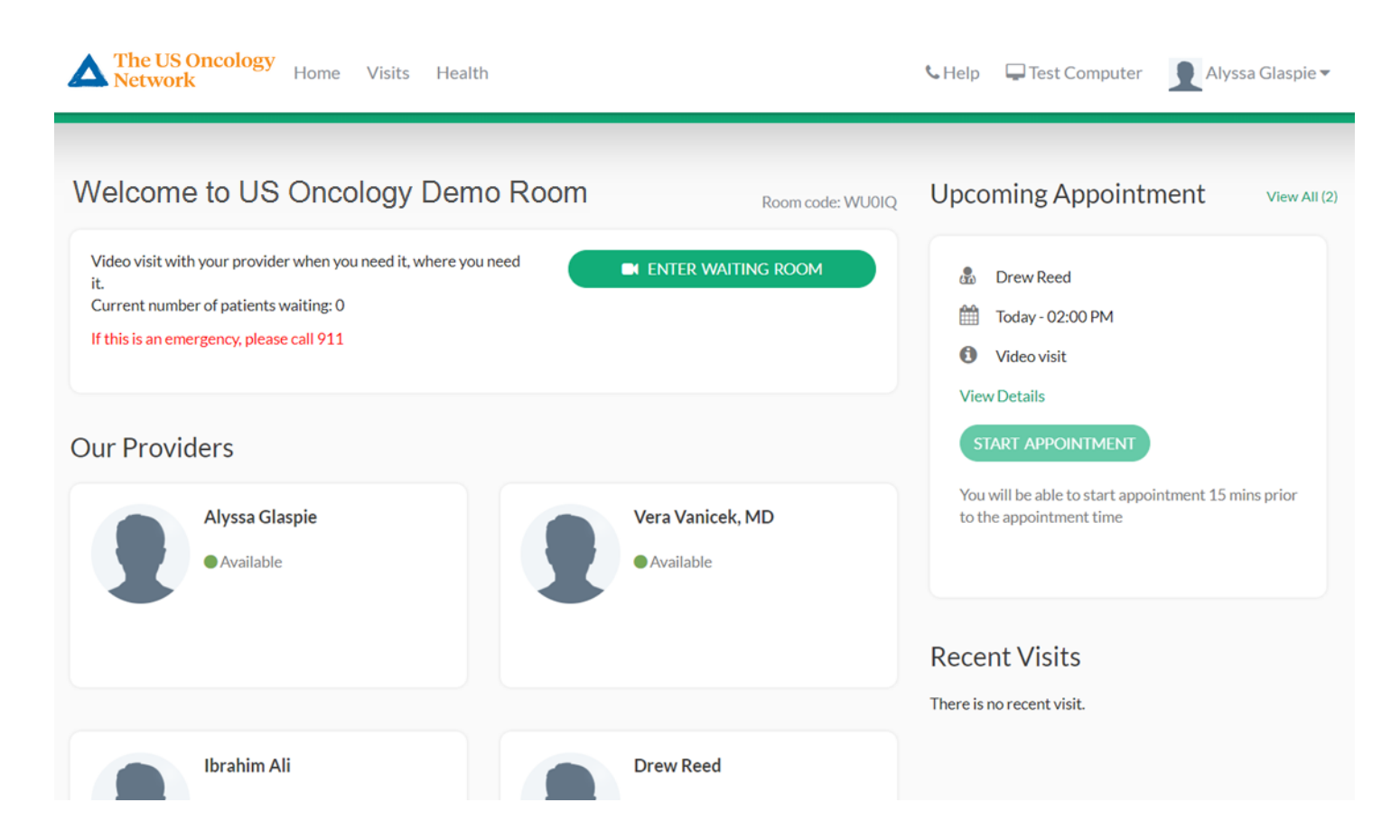

**2.** To join your appointment, click the **Start Appointment** button. *Note: Patients can start the appointment up to 15 minutes prior to the appointment time.* 

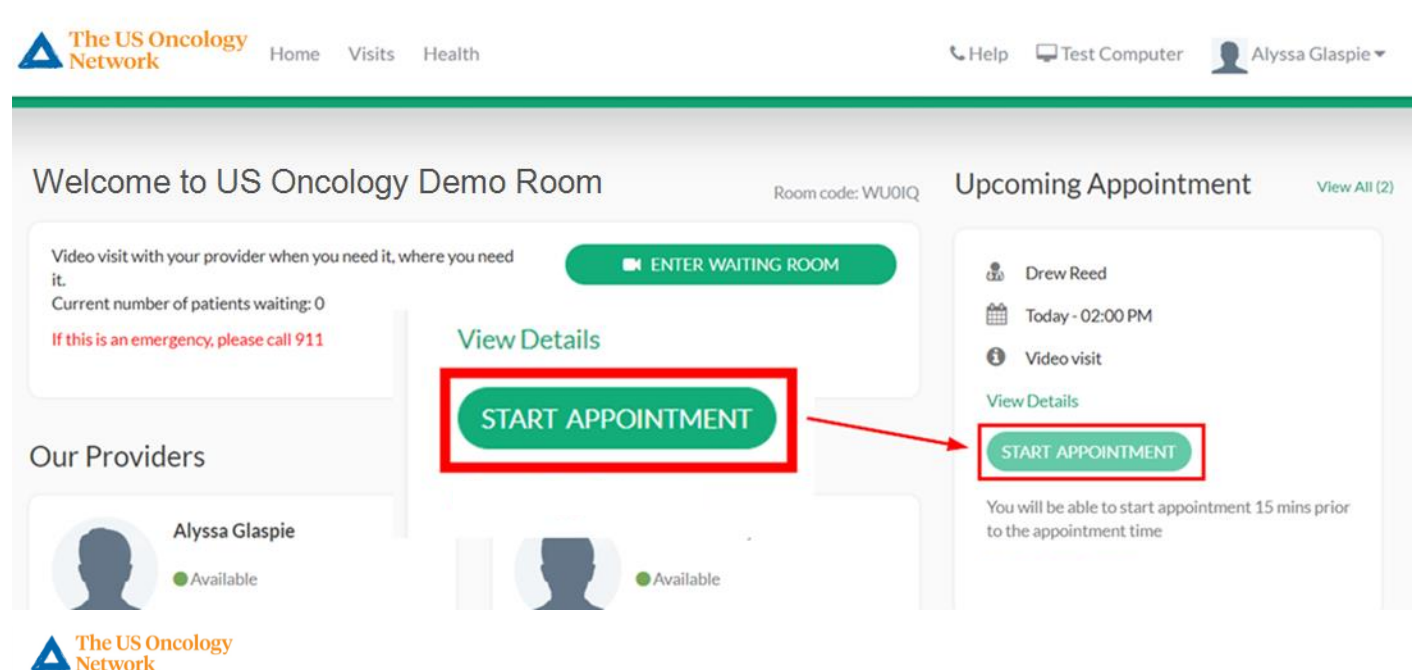

**3.** When the Health Concern window appears, add any concerns or relevant files the physician may need to know (*optional*). (*See <u>FAQ's</u> for file upload instructions*)

 $\times$ 

-

| WHAT IS YOUR           | HEALTH CONCERN TODAY?                                            | × |
|------------------------|------------------------------------------------------------------|---|
| Chief Complaint (opt   | ional)                                                           |   |
| Medication causes      | nausea                                                           |   |
| File upload (health re | cord, labs, or relevant information) (optional)                  | # |
|                        | Drag and Drop files here<br>Or <u>Click Here</u> to browse files |   |

**4.** Check the **consent box** and click the **Continue** button.

| WHAT        | IS YOUR  | HFAITH | CONCERN  | TODAY? |  |
|-------------|----------|--------|----------|--------|--|
| * * 1 12 11 | 10 10010 |        | CONCERNI | 100/01 |  |

| Chief Complaint (optional)                                            |            |
|-----------------------------------------------------------------------|------------|
| Medication causes nausea                                              |            |
|                                                                       |            |
|                                                                       |            |
|                                                                       |            |
|                                                                       |            |
| File upload (health record, labs, or relevant information) (optional) |            |
| Drag and Drop files here                                              |            |
| Or Click Here to browse files                                         |            |
| February 2020 Lab Results.docx (12K)                                  | ×          |
|                                                                       |            |
| I give my consent to participate in this Telemedicine Consultation.*  |            |
| <b>A</b>                                                              | -          |
|                                                                       | CONTINUE > |
| -                                                                     |            |

#### 5. On the next screen, select Join on the Web.

(If you do not receive the prompt below, please refer to How to Download the VSee Application)

How do you want to meet today?

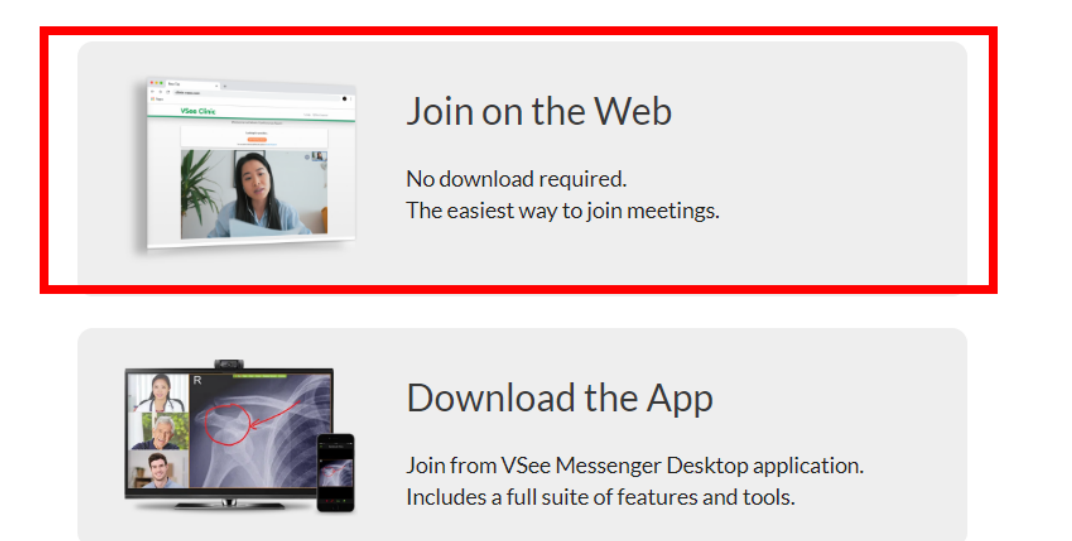

6. When prompted, please click Allow to grant VSee access to your microphone and camera.

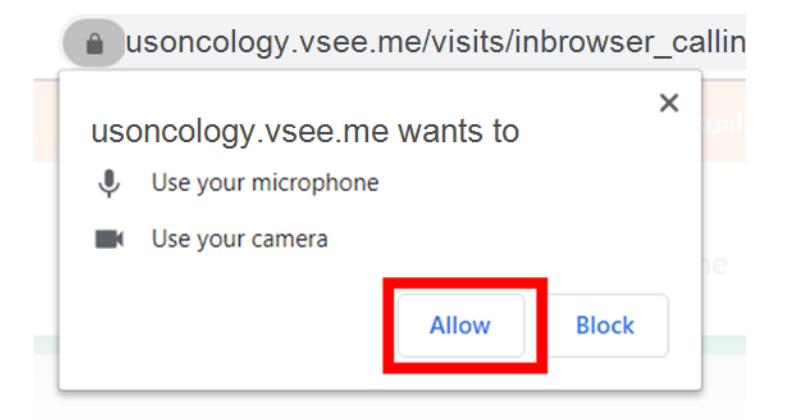

**7.** If you join a visit/appointment before the physician, you will be temporarily placed in the waiting room until they join the call.

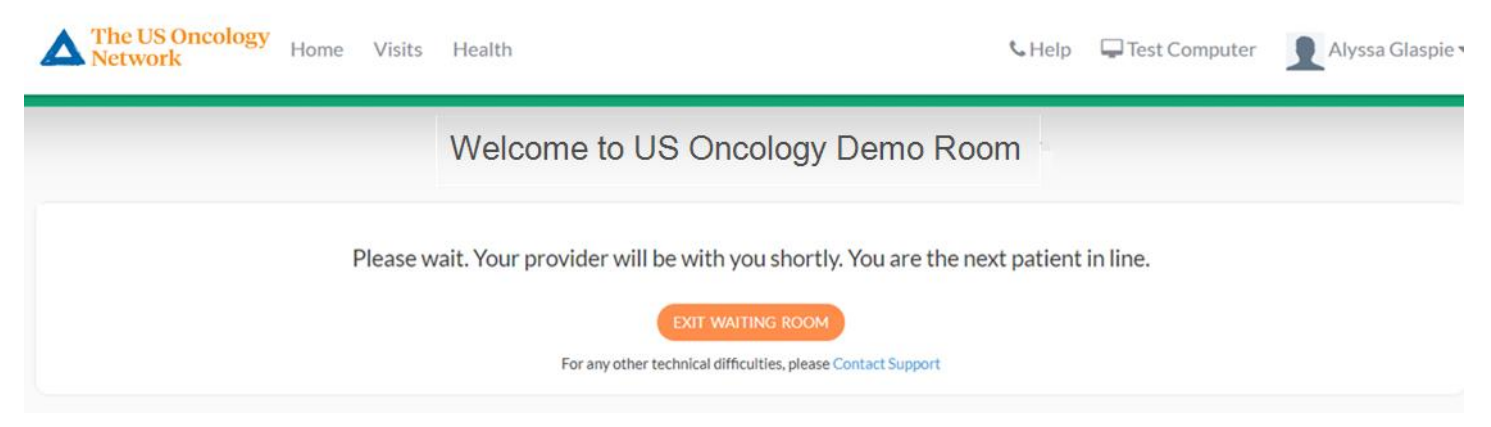

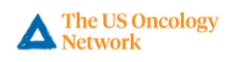

**8.** Once the physician and patient are both connected, the VSee Call window will show both participants. *Available features during the call: Audio, Video, Chat, Share* 

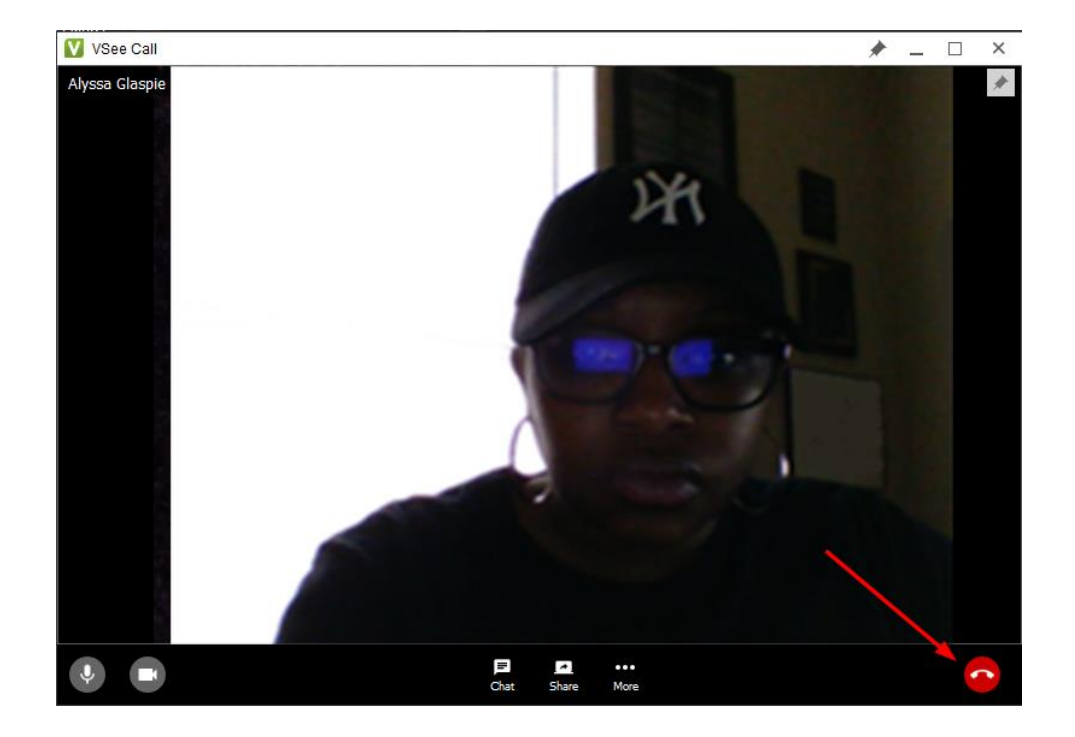

**9.** To disconnect, click the **Red phone** icon in the lower right corner of the call window.

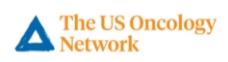

# • I don't see a confirmation email. Where is it?

Be sure to check the spam folder if you did not find the confirmation email in your inbox. The sending address is **noreply@vsee.com**. If you are unable to locate the email, please reach out to the practice to confirm.

- How do I upload a file to send to the physician (How to Join an Appointment, Step 3)?
- 1. From the Health Concern window, click the **Click Here** link under the **File Upload** section.

| WHAT IS YOUR HEALTH CONCERN TODAY?                                    | × |
|-----------------------------------------------------------------------|---|
| Chief Complaint (optional)                                            |   |
| Medication causes nausea                                              |   |
|                                                                       |   |
|                                                                       |   |
|                                                                       | / |
| File upload (health record, labs, or relevant information) (optional) |   |
| Drag and Drop files here                                              |   |
| O <u>Click Here</u> to browse files                                   |   |
|                                                                       |   |

2. Browse and select the desired document, then click the **Open** button.

| T <mark> &gt; 1</mark> | his PC > Docum   | ents   | > VSEE TEST             | Ū S        | Search VSEE TE  | ST     | ۶           |
|------------------------|------------------|--------|-------------------------|------------|-----------------|--------|-------------|
| rganize 🔻 🛛 New fol    | der              |        |                         |            |                 |        |             |
| 1 Outstanson           |                  | ^      | Name                    | <u>`</u>   |                 | Date m | odified     |
| Quick access           |                  |        | 🗖 🖞 February 2020 Lab R | lesults.do | cx              | 3/16/2 | 020 3:59 PM |
| 📃 Desktop              | A                |        | ,                       |            |                 |        |             |
| 🕹 Downloads            | A                |        |                         |            |                 |        |             |
| 🔮 Documents            | *                |        |                         |            |                 |        |             |
|                        |                  | ~      | <                       |            |                 |        |             |
| Pictures               | ~                |        |                         |            |                 |        |             |
| Pictures               | name: February 2 | 020 La | ab Results.docx         | ~          | All Files (*.*) |        | ```         |

3. Attached files will appear below the File Upload section.

File upload (health record, labs, or relevant information) (optional)

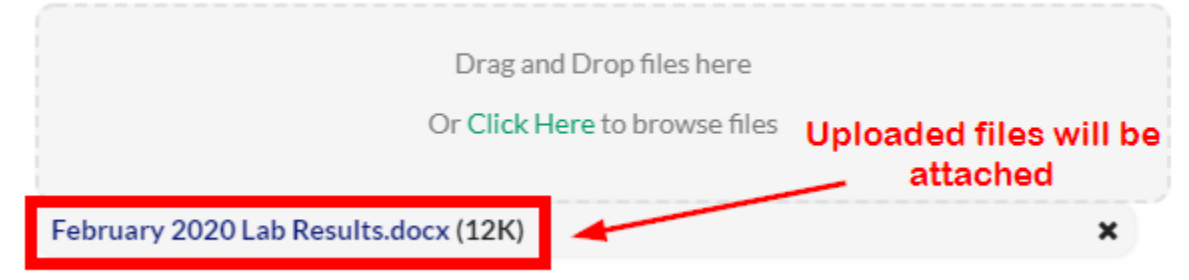

- **4.** Repeat steps a-b to attach additional files.
- How do I join a visit if I already have the VSee application installed on my computer? (If you have already installed the VSee application on your computer from a previous visit, proceed with the steps below.)
- 1. In the appointment confirmation email, click the green Log In to Portal button.

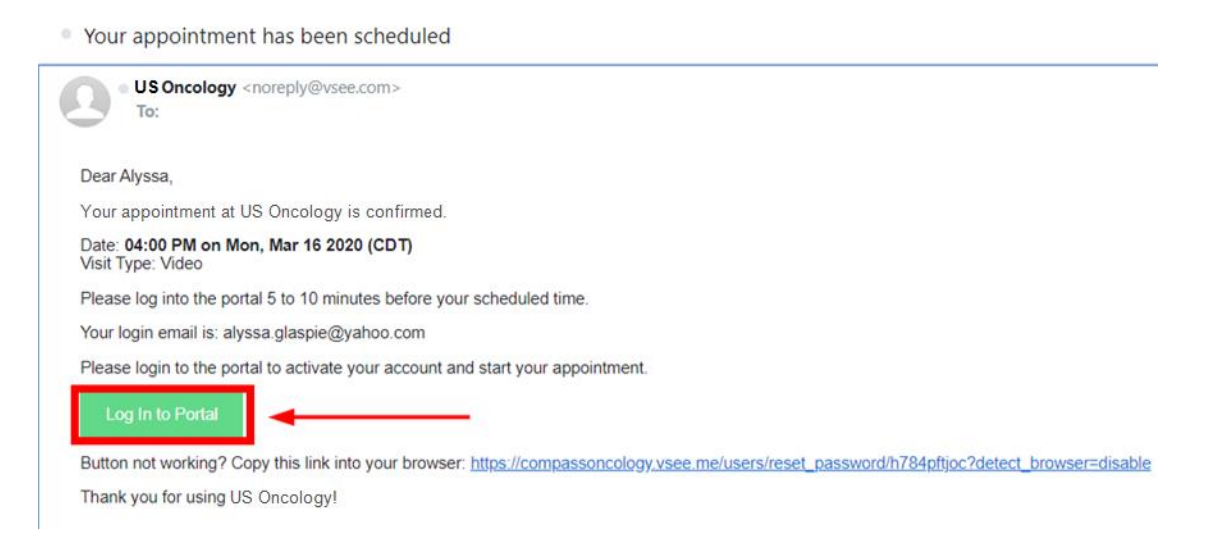

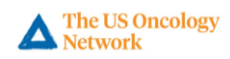

2. Log in with the email address and password for your account.

| If y     | you are a provider, please click here to sign in. |
|----------|---------------------------------------------------|
|          | PATIENTS                                          |
|          | Sign In                                           |
| <b>4</b> | Email                                             |
| •        | Password                                          |
|          | SIGN IN                                           |
|          | Forgot Password?                                  |

**3.** To join your appointment, click the **Start Appointment** button. *Note: Patients can start the appointment up to 15 minutes prior to the appointment time.* 

| 8    | Alyssa Glaspie   |
|------|------------------|
|      | Today - 08:20 PM |
| 0    | Video visit      |
| Viev | v Details        |

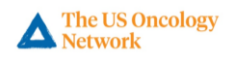

**4.** When the Health Concern window appears, add any concerns or relevant files the physician may need to know (*optional*). (*See <u>FAQ's</u> for file upload instructions*)

×

-

| WHAT IS YOUR HEALTH CONCERN TODAY?                                    | × |
|-----------------------------------------------------------------------|---|
| Chief Complaint (optional)                                            |   |
| Medication causes nausea                                              |   |
|                                                                       |   |
|                                                                       |   |
|                                                                       |   |
| File upload (health record, labs, or relevant information) (optional) |   |
| Deve of Deve film have                                                |   |
| Drag and Drop files here                                              |   |
| Or <u>Click Here</u> to browse files                                  |   |

**5.** Check the **consent box** and click the **Continue** button.

| WHAT IS YOUR HEALTH CONCERN TODAY? |  |
|------------------------------------|--|
|                                    |  |
| Chief Complaint (optional)         |  |

| Medication causes nausea                                                                       |            |
|------------------------------------------------------------------------------------------------|------------|
| File upload (health record, labs, or relevant information) (optional) Drag and Drop files here |            |
| Or Click Here to browse files<br>February 2020 Lab Results.docx (12K)                          | ×          |
| <ul> <li>I give my consent to participate in this Telemedicine Consultation. *</li> </ul>      | CONTINUE > |

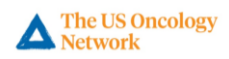

**6.** If you receive the following prompt and you have already installed the VSee application on your computer, please click the **Proceed to Consultation** button. (*Only select this option if you have VSee installed. If VSee is not installed, please see <u>How to Download the VSee Application</u> for download instructions)* 

| SET UP FOR VIDEO CONSULTATION                                    | × |
|------------------------------------------------------------------|---|
| If this is your first visit, click here to install VSee.         |   |
| INSTALL VSEE                                                     |   |
| If you have installed VSee, you may proceed to consultation now. |   |
| PROCEED TO CONSULTATION on your computer already.                |   |

# 7. Click Open VSee.

| r | pass Oncolog    | Open vsee?                                                                                   | OHC Pro |
|---|-----------------|----------------------------------------------------------------------------------------------|---------|
|   |                 | https://ohcare.vsee.me wants to open this application.                                       |         |
|   | LAUNC<br>APPLIC | Open vsee Cancel                                                                             | DEO     |
|   |                 |                                                                                              |         |
|   |                 | If prompted, click Open VSee to launch VSee.                                                 |         |
|   | Chec            | ck <b>Remember my choice for VSee links</b> so you will get into the visit quict the future. | ker in  |
|   |                 | Open vsee? ×                                                                                 |         |
|   |                 | Remember my choice for vsee links                                                            |         |
|   |                 | Is VSee not launching for you?                                                               |         |
|   |                 | If this is your first visit, click here to install VSee.                                     |         |
|   | After           | r you have installed VSee, come back to this page and click here to cont                     | inue.   |
|   | Fort            | echnical support, please contact us at (650) 614-1746 or support@vsee                        | .com.   |
| L |                 |                                                                                              |         |

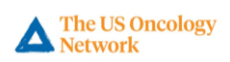

8. The VSee application will begin loading.

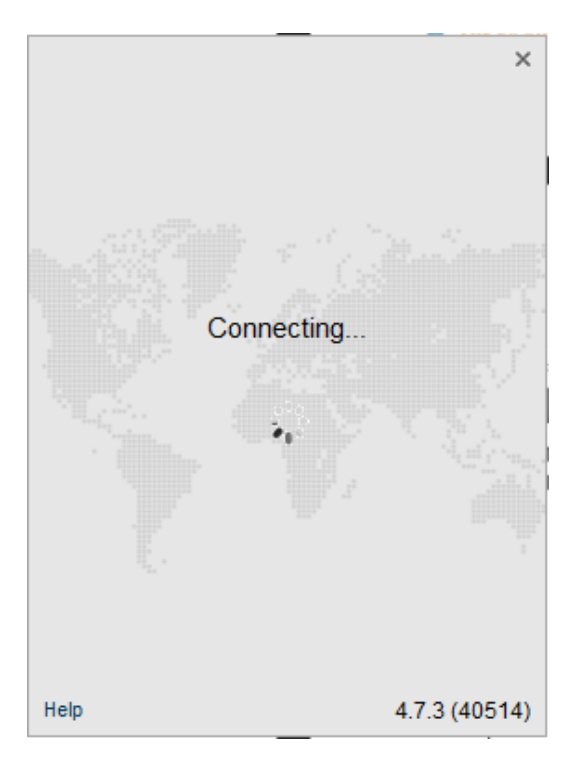

9. The VSee application will open the visit window and place the patient in their provider's waiting room.

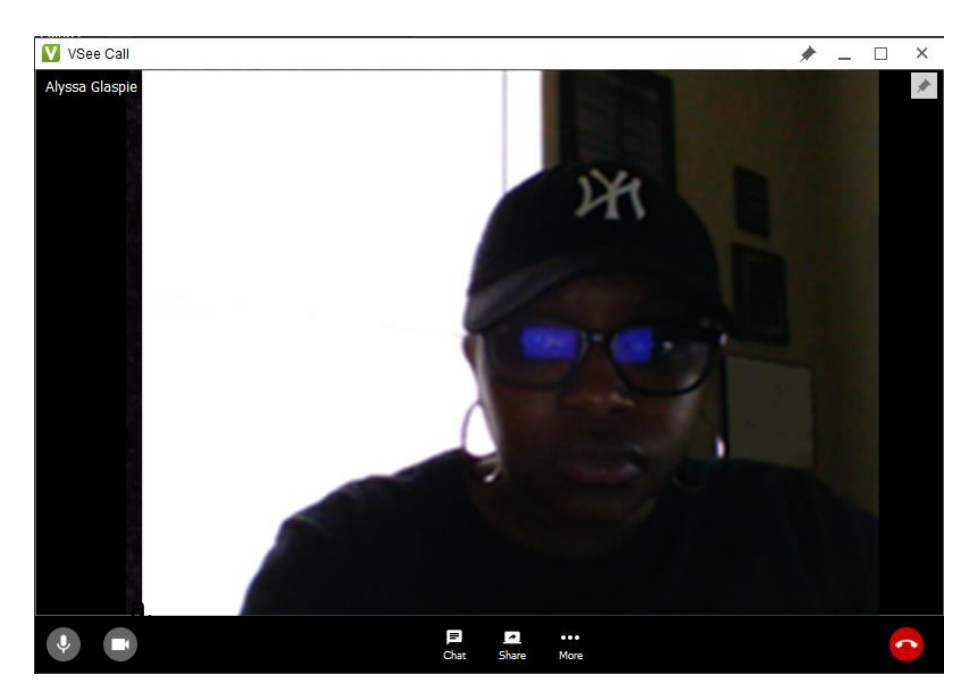

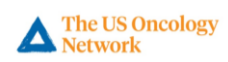